## Réduire articificiellement la RAM de son ordinateur (Mémoire vive)

- Il est possible de réduire temporairement la quantité de RAM disponible afin de pouvoir tester le fonctionnement de certaines applications dans un environnement différent mais attention à ne pas bloquer votre machine avec des fausses manœuvres qui pourraient s'avérer fatales au bon fonctionnement de votre ordinateur...

Ces manipulations sont possibles sous Windows 7 et Windows 10 (entre autres):

- Sous W7 >>> **Démarrer** 

- Sous W10 >>> assistant CORTANA

Taper MSCONFIG >>> Touche ENTRÉE

NB - Si vous avez plusieurs systèmes sur le même PC, choisissez celui (ligne en surbrillance) dont vous voulez modifier la RAM (en principe W7, W8 ou W10 seront listés mais pas XP par exemple)

>>> Démarrer

Cliquez sur Options avancées

(Notez la valeur de RAM en Mo inscrite avant de la modifier pour pouvoir vous en souvenir lors de la remise au niveau de la RAM)

Cochez la case "Mémoire maximale"

Modifiez la valeur en Mo mais restez au dessus de 512 Mo sinon l'ordinateur n'aura pas assez de RAM et c'est le cas de le dire, il va "ramer" gravement...

Validez avec **OK** puis **Applique**r puis **OK** 

Redémarrez l'ordinateur pour vérifier la nouvelle valeur de la RAM "utilisable"

Pour revenir aux valeurs maximales autorisées par votre système, effectuez à nouveau ces opérations en réinscrivant la valeur maximale de votre RAM (par exemple 6 Go = 6144 Mo) et surtout décochez la case "Mémoire maximale"